# شرکت آسان سیستم مبنا www.easysoft.ir

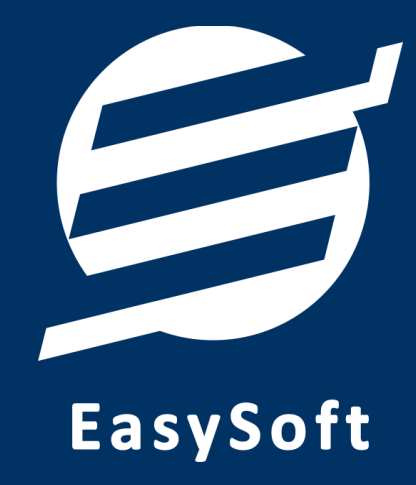

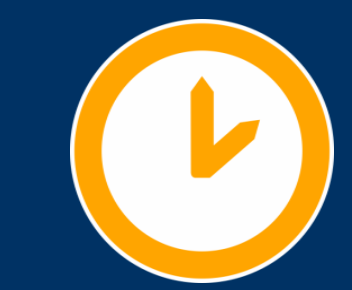

راهنمای استفاده از

نرم افزار حضور و غیاب آسان

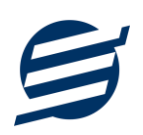

#### ۱– مقدمه

نرم افزار حضور و غیاب برای ثبت ورود و خروج کارمندان و کارکنان شرکت ها و سازمان ها طراحی شده است. با استفاده از این نرم افزار می توان لیست کارمندان و شیفت های کاری شرکت را تعریف و مدیریت کرد سپس برای هر کارمند به صورت مجزا شیفت کاری انتخاب کرد و حضور و غیاب کارکنان را کنترل و مدیریت کرد.

با این نرم افزار می توان جمع حضور، اضافه کار، کسر کار، اضافه کار روز تعطیل، غیبت موجه یا غیرموجه، ماموریت و مرخصی را از تاریخ تا تاریخ برای هر شخص محاسبه و گزارشگیری کرد. امکانات تهیه پشتیبان و بازیابی آن نیز در نرم افزار وجود دارد. همچنین در این نرم افزار، لیست کاربران نیز تعبیه شده است تا کاربران با رمز عبور وارد نرم افزار شوند.

این نرم افزار قابلیت اتصال به دستگاه کارت خوان کنترل تردد RFID برای ثبت ورود و خروج را دارد. همچنین می توان عملیات ورود و خروج متن پیامک تنظیم و بصورت خودکار ارسال کرد.

۱–۱– ویژگی های نرم افزار:

این نرم افزار با استفاده از تکنولوژی دات نت و برای استفاده در محیط ویندوزی ساخته شده است. در زیر بخشی از ویژگی های نرم افزار شرح داده شده است:

- حجم کم: در طراحی این نرم افزار سعی شده تا حجم آن کم باشد تا کاربران بتوانند به راحتی نرم افزار را دانلود و بروزرسانی کنند.
  - **نصب آسان**: نصب و راه اندازی نرم افزار در تمامی سیستم ها تنها با چند کلیک انجام می شود.
- استفاده از پایگاه داده اکسس: برای راحتی نصب و استفاده، از پایگاه داده اکسس برای ذخیره اطلاعات
   استفاده شده که نیازی به نصب نرم افزار جانبی ندارد (همچنین مشکلات نصب SQL Server را ندارد).
- پشتیبان گیری راحت: تهیه و بازیابی پشتیبان به سادگی انجام می گردد و قابلیت پشتیبان گیری خودکار نیز وجود دارد. همپنین حجم پشتیبان ایجاد شده در این نرم افزار کم بوده به همین دلیل بدون دغدغه میتوان روزانه پشتیبان گیری کرد.
- بدون نیاز به پیش نیاز: در ویندوز ۷ به بعد، برای استفاده و نصب نرم افزار، به پیش نیاز خاصی نیاز نیست.

۲-۱- امکانات نرم افزار:

- مدیریت لیست کارکنان شرکت (ذخیرہ و چاپ اطلاعات کامل پرسنل)
  - مديريت گروه اشخاص

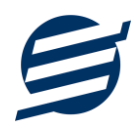

- مدیریت لیست شیفت های کاری
- تعریف مجزای چندین شیفت کاری برای هر کارمند
- ثبت ورود و خروج روزانه کارکنان با تاریخ و ساعت سیستم و دستی
  - محاسبه جمع حضور، اضافه کار، کسر کار و اضافه کار روز تعطیل
    - ثبت ماموریت، مرخصی و غیبت
    - پرسش هنگام ثبت اضافه کار و کسر کار
      - ثبت ورود و خروج دوم
- قابلیت اتصال به دستگاه کارت خاون کنترل تردد RFID برای ثبت ورود و خروج
  - امکان ثبت ورود و خروج گروهی
  - گزارشات کامل از حضور و غیاب کارکنان از تاریخ تا تاریخ براساس کارکنان
    - امکانات مرتب سازی گزارشات و تبدیل تمامی گزارشات به اکسل
      - امکان تبدیل گزارشات به PDF
- امکان قفل کردن تاریخ و ساعت حضور و غیاب با تنظیمات اعمال اضافه کار و کسر کار اتوماتیک
  - بارگذاری اطلاعات حضور و غیاب از فایل اکسل
  - بارگذاری اطلاعات حضور و غیاب از فایل دستگاه
  - مدیریت کاربران نرم افزار و تعیین سطح دسترسی کاربران به قسمت های مختلف
    - امکان ارسال پیامک به اشخاص بصورت خودکار و گروهی
  - ویرایش پروفایل شرکت یا فروشگاه و ثبت لوگوی فروشگاه جهت نمایش در گزارشات
    - تهیه پشتیبان از نرم افزار و بازیابی پشتیبان و بروزرسانی نرم افزار
    - نصب و راه اندازی نرم افزار در تمامی سیستم ها تنها با چند کلیک

#### ۱–۳– پیش نیازها:

در طراحی نرم افزار سعی شده است تا نیازمند پیش نیاز خاصی نباشد ولی برای فعالسازی برخی امکانات که در زیر به آنها اشاره می گردد نیاز به نصب نرم افزار جانبی هست:

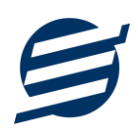

| توضيحات                                                                                                    | پیش نیاز                                                                                    | نوع درخواست          |
|----------------------------------------------------------------------------------------------------|---------------------------------------------------------------------------------------------|----------------------|
| فقط در ویندوز XP نیاز به نصب می باشد.                                                                                                    | .Net Framework 2.0                                                                          | استفاده از نرم افزار |
|                                                                                                    | PDF Reader                                                                                  | مشاهده PDF           |
| در ویندوز ۱۰ به بعد نیازی به نصب نیست.                                                                                                    | یکی از نرم افزارهای زیر:<br>Microsoft Print To PDF<br>Print2PDF<br>Foxit PDF<br>PDF Factory | تبدیل به PDF         |
| برای مشاهده فایل تولید شده بهتر است نصب شود.                                                                                                    | Microsoft Office                                                                            | تبدیل به Excel       |
| در ویندوز XP آپدیت شده به بعد نیازی به نصب نیست.<br>برای کارکرد مناسب تر، بهتر است ورژن ۱۱ نصب شود که در<br>ویندوز ۷ (آپدیت شده) به بعد نیازی به نصب نیست. | Internet Explorer 8                                                                         | گزارش گیری           |

# ۲– نحوه استفاده

در این بخش، نحوه استفاده از آیتم های موجود در نرم افزار شرح داده می شود.

#### ۲-۱- صفحه ورود:

برای ورود به نرم افزار و استفاده از امکانات آن، نیازمند احراز هویت هستید که این عمل توسط صفحه ورود انجام

می پذیرد. با وارد کردن نام کاربری و کلمه عبور صحیح، نرم افزار وارد صفحه اصلی می شود.

توجه: نام کاربری و کلمه عبور پیش فرض نرم افزار admin می باشد.

| م افزار حضور و غیاب آسان 🛛           | نر  |
|--------------------------------------|-----|
| نام کاربری: admin<br>رمز عبور: ***** | N S |
| ورود انصراف                          | i   |

#### ۲-۲- صفحه اصلی:

این صفحه شامل دسترسی به تمامی امکانات نرم افزار می باشد. شمای کلی صفحه اصلی بصورت زیر می باشد که شامل ۵ بخش است که هر یک به اختصار شرح داده می شود:

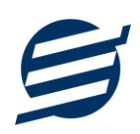

|                              |                        |                        | أسان                 | 🗲 نرم افزار حضور و غياب     |
|------------------------------|------------------------|------------------------|----------------------|-----------------------------|
|                              | راهتما دربارهما        | امكانات پشتيبانى       | تنظیمات گزارشات      | تعاريف حضور وغياب           |
| 3                            | رور وغیاب تهیه پشتیبان | مات ساعت کار گزارش حمّ | ی حضور وغیاب تنظی    | اشخاص شيفت های کارو         |
|                              |                        |                        |                      |                             |
| and the second second second |                        |                        |                      |                             |
|                              |                        |                        |                      |                             |
|                              | 4                      |                        |                      |                             |
|                              |                        |                        |                      |                             |
|                              |                        |                        |                      |                             |
|                              |                        |                        |                      |                             |
| 11.                          |                        | ى 5                    | ۱۴   کاربر: محمد محم | امروز : چهارشنبه ۲۹ تیر ۱ ه |

۱- **منو**: برای دسترسی به تمامی بخش های نرم افزار استفاده می گردد.

۲- دسترسی سریع: برای دسترسی سریع به سایت شرکت، پروفایل کاربری و تنظیمات استفاده می گردد. با کلیک

روی فلش 🔨 نمایش یا عدم نمایش نوار ابزار را می توانید تعیین نمائید.

۳- **نوار ابزار**: برای دسترسی سریع به برخی از بخش های پر استفاده منو، مورد استفاده قرار می گیرد.

۴- محتوا: هر پنجره ای که کاربر باز می کند، در این بخش نمایش داده می شود. پنجره ها بصورت Tab باز می شوند

که امکان نمایش چندین پنجره بصورت همزمان را فراهم می کند.

۵- **نوار وضعیت:** در این بخش تاریخ و نام کاربر کنونی نمایش داده می شود.

۲-۳- ابزارها:

نرم افزار شامل چندین ابزار می باشد که قبل از استفاده نرم افزار بهتر است با آن ها آشنا شوید. در زیر هر یک شرح

داده می شوند:

|   |       |                                                         |                  |     |                      |                  | x            |            | اص           | 💄 اشخ  |
|---|-------|---------------------------------------------------------|------------------|-----|----------------------|------------------|--------------|------------|--------------|--------|
|   |       |                                                         |                  |     |                      |                  |              |            |              |        |
|   |       |                                                         |                  |     |                      | کے۔<br>د از اکسل | همکاری ورو   | ف قطع      | ویر ایش د    | جدید   |
| ^ | +•    |                                                         |                  |     | 🔸 بازیابی مجدد       | روه ها 🔻         | ىخص: ھمە گر  | گروه ش     |              | جستجو: |
|   | جنسيت | آدرس                                                    | ايميل            | فكس | تلفن                 | مويايل           | نام خانوادگی |            | گروه نام     | کد شخص |
|   |       |                                                         |                  |     |                      |                  |              | ناص متفرقه | مشتری ها اشه | 1      |
|   | مرد   | تبریز، شهرک باغمیشه، خیابان شهریار، میدان ارغوان، پلک ۱ | info@easysoft.ir |     | • ₱ 1₩۶۶ ۹₽۵\\ ₩     | 091FF0FF9#5      | شيرمحمدى     | د          | مشتری ها بهز | ٩      |
|   | مرد   |                                                         |                  |     | ۰ <i>۴</i> ۱۳۶۶۷۵۴۹۰ | 091440M00Mh      | نادرى        | ى          | مشتری ها مهد | Ψ      |
|   |       |                                                         |                  |     |                      |                  |              |            |              |        |
|   |       |                                                         |                  |     |                      |                  |              |            |              |        |
|   |       |                                                         |                  |     |                      |                  |              |            |              |        |
|   |       |                                                         |                  |     |                      |                  |              |            |              |        |
|   |       |                                                         |                  |     |                      |                  |              |            |              |        |

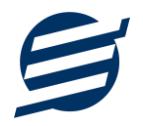

۱- لیست: در این ابزار لیست مشخصات بصورت جدولی نمایش داده می شوند که دارای دو بخش عنوان (سطر اول) و مقادیر می باشد. اگر نیازمند مرتب سازی سطرها بر اساس عنوان خاصی هستید با کلیک روی آن عنوان، لیست بر اساس آن و بصورت صعودی مرتب شده و اگر دوباره روی آن عنوان کلیک کنید، لیست بصورت نزولی مرتب می شود.

۲- جستجو: این ابزار به همراه لیست نمایش داده می شود و هر متنی که در آن نوشته شود، داخل لیست موارد مشابه را جستجوکرده و در لیست فقط سطرهایی را نمایش می دهد که دارای موارد مشابه هستند.

۳- بازیابی مجدد (<sup>(</sup>): در مواردی امکان دارد نمایش گرافیکی لیست صحیح نباشد (مخصوصا زمانی که درایور کارت گرافیکی به درستی نصب نشده باشد) در این موارد می توان از این ابزار استفاده کرد. همچنین اگر لیست دارای فیلتر باشد (مانند گروه شخص در عکس بالا)، پس از انتخاب فیلتر باید این دکمه بزنید. توجه داشته باشید این ابزار مقادیر نوشته شده در کادر جستجو را نیز حذف می کند.

۴- جدید (): این ابزار برای ثبت داده جدید استفاده می شود. این ابزار نیز به همراه لیست نمایش داده می شود و با کلیک روی این ابزار، پنجره ثبت مشخصات باز می شود که در صورت ثبت داده جدید، داده جدیدی به لیست اضافه می گردد. برای دسترسی سریع به این ابزار می توان از دکمه ترکیبی Ctrl + N استفاده کرد.

۵- ویرایش (<sup>()</sup>: این ابزار برای اصلاح مشخصات داده موجود استفاده می شود. این ابزار بصورت پیش فرض غیرفعال است و در صورتی که یک سطر در لیست انتخاب شود، فعال می گردد. با کلیک روی این ابزار، پنجره ویرایش مشخصات باز می مود که در صورتی که یک سطر در لیست انتخاب شود، فعال می گردد. با کلیک روی این ابزار، پنجره ویرایش مشخصات باز می مود که در صورتی که یک سطر در لیست انتخاب شود، فعال می گردد. با کلیک روی این ابزار، پنجره ویرایش مشخصات باز می موجود استفاده می شود. این ابزار، پنجره ویرایش مشخصات باز می مود که در صورتی که یک سطر در لیست انتخاب شود، فعال می گردد. با کلیک روی این ابزار، پنجره ویرایش مشخصات باز می موجود است و در صورتی که یک سطر در لیست انتخاب شود، فعال می گردد. با کلیک روی این ابزار می توان از دکمه می شود که در صورت تائید، مشخصات داده در لیست اصلاح می گردد. برای دسترسی سریع این ابزار می توان از دکمه می شود که در صورت تائید، مشخصات داده در لیست اصلاح می گردد. برای دسترسی سریع این ابزار می توان از دکمه می شود که در صورت تائید، مشخصات داده در لیست اصلاح می گردد. برای دسترسی سریع این ابزار می توان از دکمه می شود که در صورت تائید، مشخصات داده در لیست اصلاح می گردد. برای دسترسی سریع این ابزار می توان از دکمه می شود که در صورت تائید، مشخصات داده در لیست اصلاح می گرد.

۶- حذف (): همانگونه که از نام این ابزار مشخص است، برای حذف داده موجود استفاده می شود. این ابزار نیز بمورت پیش فرض غیرفعال است و در صورتی که یک سطر در لیست انتخاب شود، فعال می گردد. با کلیک روی این ابزار، یک پیغام اخطار نمایش داده می شود که در صورت تائید آن داده مورد نظر حذف می گردد. برای دسترسی سریع این ابزار می توان از دکمه ترکیبی Ctrl + D استفاده کرد.

۲- پنجره ها: نرم افزار شامل دو نوع پنجره متفاوت می باشد:

- پنجره هایی که داخل صفحه اصلی باز می شوند (همانند اشخاص و گزارش گیری و ...) که برای هر یک از
   این پنجره ها یک تب مجزا در بدنه صفحه اصلی ایجاد می گردد.
- پنجره هایی که بصورت مجزا باز می شوند (همانند ثبت شخص و ...) که معمولا شامل دکمه ثبت و انصراف
   ESC می باشد. برای دسترسی سریع به این دکمه ها در این پنجره ها می توانید از دکمه Enter (ثبت) و (ESC
   (انصراف) استفاده نمائید.

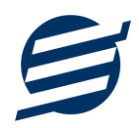

۸- کمبوباکس با قابلیت جستجو: این ابزار برای انتخاب آیتم مورد نظر از بین آیتم های موجود استفاده می شود. در این ابزار با نوشتن بخشی از حروف، فقط آیتم هایی که شامل آن ترکیب هستند نمایش داده می شود که این عمل باعث پیدا کردن و در نتیجه انتخاب راحت تر آیتم مورد نظر می شود.

| ~           | نا | نام شخص: |
|-------------|----|----------|
| مهدی نادری  |    | 1        |
| السانا فخيم |    |          |

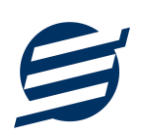

# ۳- تعاريف

برای استفاده مناسب از نرم افزار حضور و غیاب آسان، باید مشخصات اولیه تعریف شود که این مشخصات از طریق منوی تعاریف قابل دسترس بوده و دارای بخش های زیر می باشد:

#### ۳-۱- اشخاص

با استفاده از این فرم میتوان لیست اشخاص را مشاهده کرده و شخص جدید اضافه نمود، همچنین میتوان اطلاعات شخص را ویرایش و حذف کرد. با استفاده از دکمه قطع همکاری میتوان وضعیت یک شخص را به حالت تعلیق درآورد. همواره میتوان با کلیک مجدد بروی این دکمه وضعیت یک شخص معلق را به حالت عادی تغییر داد. با استفاده از دکمه ورود از اکسل می توان بصورت گروهی اشخاص را از فایل اکسل به نرم افزار اضافه نمود.

|          |        | حقیقی ~ | نوع شخص:      | <b>49</b> 1001 |          | ىناسە شخص:    |
|----------|--------|---------|---------------|----------------|----------|---------------|
| × .      | ايرانى | مرد ۷   | جنسیت و ملیت: | ~              | كارمندان | گروه شخص:     |
| 09144024 | 936    |         | تلفن همراه:   |                | بهزاد    | نام:          |
|          |        |         | تلفن:         |                | شيرمحمدى | نام خانوادگی: |
|          |        |         | فکس:          |                |          | نام پدر:      |
|          |        |         | ایمیل:        |                |          | کد پستی:      |
|          |        |         |               |                |          | آدرس:         |

#### ۳-۲- گروه اشخاص

این فرم شامل لیست گروه اشخاص میباشد و میتوان گروه اشخاص جدید اضافه کرد یا آنها را ویرایش و حذف نمود. گروه اشخاص هنگام ثبت شخص جدید کارایی دارد و می توان هر شخصی را به گروه خاصی ارتباط داد. به عنوان مثال می توان دو گروه اشخاص «کارمندان مکانیک» و «کارمندان الکترونیک» تعریف کرده و شخصی را در گروه «کارمندان مکانیک» و شخص دیگری را در گروه «کارمندان الکترونیک» قرار داد.

## ۳-۳- شیفت های کاری

این فرم شامل لیست شیفت های کاری میباشد و میتوان شیفت های کاری جدید اضافه کرد یا آنها را ویرایش و حذف نمود. پس از تعریف شیفت کاری، از قسمت «تنظیمات ساعت کار» باید شیفت کاری جدید را به اشخاص تخصیص داد. همچنین با استفاده از گزینه «فعال/ غیرفعال» می توان وضعیت یک شیفت را تغییر داد.

# ۳-۴- کاربران

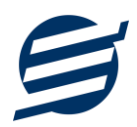

این فرم شامل لیست کاربران نرمافزار میباشد و توسط آن میتوان رمز عبور کاربر فعلی را تغییر داد یا کاربران دیگری برای نرمافزار تعریف کرد. توسط این بخش می توان به کاربران نرم افزار سطح دسترسی به قسمت های مختلف را تعیین کرد.

همچنین می توان هنگام تعریف کاربر جدید، تاریخ و ساعت حضور و غیاب را برای آن کاربر قفل کرد.

#### ۳–۵– تغییر رمز عبور

با زدن این فرم پنجره تغییر رمز عبور کاربر فعلی نرم افزار باز شده و توسط آن می توان رمز عبور ورود به نرم افزار را تغییر داد.

#### ۳-۶- تغییر کاربر

با زدن این فرم نرم افزار بسته و باز شده و توسط آن می توان با کاربر دیگری وارد نرم افزار شد.

#### ۴- حضور و غياب

مهمترین بخش در این نرم افزار لیست حضور و غیاب می باشد که از طریق منوی حضور و غیاب قابل دسترسی است:

#### ۴–۱– لیست حضور و غیاب

این فرم شامل لیست حضور و غیاب اشخاص می باشد و با استفاده از این فرم ورود و خروج اشخاص ثبت می شود. جهت ثبت ورود یا خروج تنها کافی است دکمه مربوطه زده شود و در فرم باز شده تاریخ و ساعت تنظیم شده است که قابل تغییر است. پس از انتخاب کارمند باید دکمه ثبت زده شود. لازم به ذکر است موارد جمع حضور کارمند، اضافه کار ورود، اضافه کار خروج، کسر کار کار ورود و کسر کار خروج توسط سیستم محاسبه می گردد. همچنین می توان ماموریت، مرخصی و غیبت (موجه یا غیرموجه) را توسط این فرم وارد نمود.

- ورود: با استفاده دكمه ورود ساعت ورود شخص انتخاب شده ثبت مي شود.
- **ویرایش ورود:** با استفاده این دکمه می توان ورود ثبت شده را ویرایش کرد.
- خروج: با استفاده دکمه خروج ساعت خروج شخص انتخاب شده ثبت یا ویرایش می شود. برای راحتی کار می
   توان ابتدا شخص را از لیست حضور و غیاب انتخاب کرده سپس دکمه خروج را کلیک کرد.
  - **ورود دوم:** با استفاده این دکمه ساعت ورود دوم شخص انتخاب شده ثبت یا ویرایش می شود.
  - خروج دوم: با استفاده دکمه خروج دوم ساعت خروج دوم شخص انتخاب شده ثبت یا ویرایش می شود.
    - م حذف: توسط دكمه حذف مي توان حضور و غياب انتخاب شده را حذف كرد.
- ماموریت: توسط این دکمه می توان یک ماموریت برای شخص انتخاب شده ثبت کرد. چنانچه ماموریت شامل
   تمام شیفت کاری است می توان از تیک «ماموریت شامل تمام شیفت کاری است» استفاده کرد.
- مرخصی: توسط این دکمه می توان یک مرخصی برای شخص انتخاب شده ثبت کرد. چنانچه مرخصی شامل
   تمام شیفت کاری است می توان از تیک مربوطه استفاده کرد.
- غیبت: توسط این دکمه می توان یک غیبت برای شخص انتخاب شده ثبت کرد. برای ثبت غیبت می توان دو
   حالت موجه یا غیرموجه را انتخاب کرد که غیبت موجه یک روز کسر کار و غیبت غیرموجه دو روز کسرکار
   محاسبه می شود.

راهنمای استفاده از نرم افزار حضور و غیاب آسان

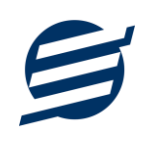

- ورود گروهی: توسط این گزینه می توان برای گروهی از اشخاص انتخاب شده ساعت ورود ثبت کرد.
- خروج گروهی: توسط این گزینه می توان برای گروهی از اشخاص انتخاب شده ساعت خروج ثبت کرد.
- ورود از اکسل: توسط این دکمه می توان اطلاعات حضور و غیاب را از فایل اکسل وارد نرم افزار کرد. برای
   آگاهی بیشتر می توان از فایل نمونه اکسل استفاده کرد.
- فایل دستگاه: توسط این دکمه می توان اطلاعات حضور و غیاب را از فایل دستگاه وارد نرم افزار کرد. فایل
   دستگاه باید فایلی با فرمت txt باشد.
- ورود و خروج RFID: توسط این بخش می توان ورود و خروج اشخاص را از طریق کارت های RFID ثبت کرد.

# ۲-۴- حضور و غیاب روزانه

این فرم شامل لیست حضور و غیاب اشخاص می باشد و با استفاده از این بخش همانند بخش حضور و غیاب، ورود و خروج اشخاص ثبت می شود. تفاوت این بخش با بخش حضور و غیاب این است تمامی اشخاص بصورت پیش فرض در آن قابل مشاهده است در واقع افرادی که حضور و غیاب آنها ثبت نشده است نیز قابل مشاهده می باشد.

# ۵- تنظیمات

تنظیمات نرم افزار از این قسمت قابل دسترسی است:

۵–۱– تنظیمات

- پروفایل » مشخصات شرکت/ فروشگاه: با استفاده از این قسمت می توان مشخصات شرکت یا فروشگاه
   (شامل لوگو، نام، شماره تلفن و آدرس) را ویرایش کرد تا هنگام گزارشات از این مشخصات استفاده شود.
- نمایش » تنظیمات نمایش: این قسمت شامل چاپ اعداد و تاریخ بصورت فارسی یا انگلیسی، رند کردن اعداد
   پولی و غیرپولی می باشد که هنگام گزارشات اعمال می گردد.
- نمایش » تنظیمات خطوط حاشیه: این قسمت شامل تنظیمات شکل، اندازه و رنگ خطوط جدول فاکتور و گزارشات می باشد.
- نمایش » تنظیمات رنگ پس زمینه: این قسمت شامل تنظیمات رنگ جدول های فاکتور و گزارشات می باشد.
  - نمایش » تنظیمات جستجو: این قسمت شامل تنظیمات نمایش دکمه جستجو در لیست ها می باشد.
- تم نرم افزار » تنظیمات فونت نرم افزار: توسط این قسمت می توان فونت اصلی نرم افزار را بصورت دلخواه انتخاب کرد.
- تم نرم افزار » اندازه عکس نوار ابزار: توسط این قسمت می توان آیکون های نوار ابزار نرم افزار را بصورت بزرگ یا کوچک انتخاب کرد.
- تم نرم افزار » تنظیمات تصویر پس زمینه: توسط این قسمت می توان تصویر پس زمینه اصلی نرم افزار را بصورت دلخواه تغییر داد.
- کاغذ A4: این قسمت شامل تنظیمات انتخاب اندازه نمایش لوگو و فونت گزارشات و فاکتورها برای کاغذهای A4 میباشد.

راهنمای استفاده از نرم افزار حضور و غیاب آسان

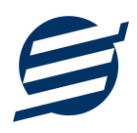

- کاغذ A5: این قسمت شامل تنظیمات انتخاب اندازه نمایش لوگو و فونت گزارشات و فاکتورها برای کاغذهای A5 می باشد.
  - تکمیلی و چاپ: در بخش ۵-۲ توضیح داده شده است.
    - پنل پیامکی: در بخش ۵-۳ توضیح داده شده است.
    - الگوی شماره: در بخش ۵-۴ توضیح داده شده است.

# ۵-۲- تنظیمات تکمیلی و چاپ

تنظیمات توضیحات ثابت زیر گزارشات و نمایش امضاها و امضاء دیجیتال در این بخش قرار دارد.

# ۵-۴- تنظیمات پنل پیامکی

شرکت آسان سیستم مبنا در راستای رفع مشکلات کاربران، اقدام به اضافه نمودن امکان ارسال پیامک از طریق نرم افزار نموده است. لطفا قبل از استفاده از این امکان، موارد زیر را مطالعه نمائید:

- این شرکت فقط امکان ارسال پیامک را برای شما میسر می سازد و هیچگونه ارتباطی با شرکت های ارائهدهنده پنل پیامکی (نه به عنوان نماینده و نه به عنوان ذی نفع) ندارد.
- تمامی عملیات ثبت نام، خرید پنل، خرید شماره اختصاصی و ... بر عهده خود کاربر بوده و شرکت هیچگونه مسئولیتی در قبال مشکلات پنل پیامکی ندارد و برای رفع مشکلات باید با شرکت ارائهدهنده مذاکره نمائید.
- با توجه به اینکه هر پنل پیامکی، روش متفاوتی برای ارسال پیام دارد، نرم افزار فقط می تواند برخی از آنها را حمایت کند. شرکت های حمایت شده توسط نرم افزار را می توانید از منو تنظیمات و گزینه تنظمیات پنل پیامک، مشاهده نمائید.

## نحوه ثبت تنظيمات پنل:

|                                                                                                    | 🗴 تنظيمات                                     |
|----------------------------------------------------------------------------------------------------|-----------------------------------------------|
| کاغذ A5 کاغذ حرارتی بنل بیاهگی                                                                                                    | پروفایل نمایش تم نرم افزار                    |
| تنقيمات نحوه ارسال<br>نوع عمليات: (برداخت 		 11                                                                                                   | تنظیمات ارائه دهنده<br>ا فعال کردن پنل بیامکی |
| ے<br>س کو کو ایس کودکار بیامک 12 من بیام:                                                                                                    | نام شرکت ارائه دهنده: فراز اس ام اس           |
| ليد واژه [حسبيت] انام کانوادگی] مبلغ [مبلغ] نومان در تاريخ [تاريخ] توسط شرکت اسان سيستم مبنا به<br>مال پيام گروهی<br>نام<br>تاريخ<br>مبلغ<br>مبلغ | آدرس سایت:<br>ایلیت ارس                       |
|                                                                                                    | شماره فرستنده:<br>نام کاربری:                 |
| 8                                                                                                    | کلمه عبور:                                    |
| 14 9                                                                                                    | کد PI:                                        |
| راهدما تعبيرات 10                                                                                                    |                                               |

از منو تنظیمات، گزینه تنظیمات پنل پیامک را انتخاب کنید تا فرم تنظیمات پنل پیامکی باز شود.

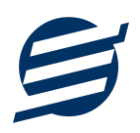

این فرم شامل دو نوع تنظیمات می باشد، الف) تنظیمات ارائه دهنده و ب) تنظیمات نحوه ارسال

#### الف) تنظيمات ارائه دهنده:

برای ثبت اطلاعات پنل خریداری شده از این تنظیمات استفاده می شود. آیتم های موجود در این تنظیمات به شرح زیر میباشند:

۱) فعالسازی پنل پیامکی: برای فعالسازی یا غیرفعالسازی استفاده از پنل پیامکی مورد استفاده قرار می گیرد. اگر این آیتم فعال نباشد، کاربر قادر به ارسال پیامک نخواهد بود.

**۲) نام شرکت:** در این لیست کشوئی نام شرکت های ارائه دهنده پنل پیامکی حمایت شده توسط نرم افزار نمایش داده میشود که می توانید پنل مد نظر خود را انتخاب کنید.

**۳) بارگذاری مجدد:** اگر لیست شرکت ها نمایش داده نشود و یا بخواهید لیست شرکت ها بروزرسانی شود می توانید از این دکمه استفاده نمائید.

۴) آدرس سایت: آدرس سایت شرکت ارائه دهنده پنل پیامکی را نمایش می دهد که با کلیک روی آن، سایت مربوطه باز می شود.

۵) قابلیت ارسال پیام گروهی: بعضی از پنل ها امکان ارسال پیام ثابت بصورت یکجا را دارند که اگر این آیتم تیک داشته باشد، نشان دهنده آن قابلیت می باشد.

۶) شماره فرستنده: برای ارسال پیام نیازمند داشتن شماره خط از پنل مورد نظر می باشید که در این آیتم باید آن شماره را وارد نمائید.

۷ تا ۹) پنل ها معمولا به دو صورت کار می کنند یا با استفاده از نام کاربری و کلمه عبور و یا با استفاده از کد Api. نرم افزار طوری طراحی شده است که با توجه به پنل انتخابی، فقط موارد مورد نیاز را فعال می کند.

#### ب) تنظيمات نحوه ارسال:

اگر نیازمند ارسال متن خاصی هنگام عملیات مختلف هستید، می توانید از این تنظیمات استفاده کنید. آیتم های موجود در این تنظیمات به شرح زیر میباشند:

**۱۱) نوع عملیات:** در هر نرم افزار برخی از عملیات قابلیت ارسال پیامک را دارند که در این آیتم میتوانید آنها را مشاهده نمائید.

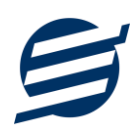

**۱۲) ارسال خودکار پیام:** اگر این آیتم تیک داشته باشد، پس از انجام عملیات مورد نظر، بصورت خودکار پیامک ارسال می گردد.

۱۳) کلید واژه ها: هر عملیات شامل چندین متغیر مخصوص به خود می باشد (بطور مثال عملیات پرداخت شامل نام شخص، مبلغ و تاریخ است). در این نرم افزار، این متغیرها را کلید واژه می نامیم. برای اضافه نمودن کلید واژه در متن پیام کافیست پس از تعیین مکان کلید واژه در متن پیام، روی آن دابل کلیک کنید.

**۱۴) متن پیام:** متنی که هنگام انجام عمل باید ارسال شود باید در داخل این آیتم نوشته شود.

مثال: فرض کنید یک پرداختی به آقای محمد محمدی در تاریخ ۱۳۹۹/۱/۱ و به مبلغ یک میلیون داشته ایم و می خواهیم این تراکنش را از طریق پیامک و با متن زیر به وی ارسال نمائیم:

آقای محمد محمدی مبلغ ۱۰۰۰۰۰ تومان در تاریخ ۱۳۹۹/۱/۱ به شما توسط شرکت آسان سیستم مبنا واریز گردید. برای ارسال این متن باید متن پیام بصورت زیر باشد:

[جنسیت] [نام] [نام خانوادگی] مبلغ [مبلغ] تومان در تاریخ [تاریخ] به شما توسط شرکت آسان سیستم مبنا واریز گردید.

#### ۵-۴- تنظیمات الگوی شماره

با استفاده از این قسمت می توان به شماره فاکتورهای الگوی مناسبی تنظیم کرد تا به ترتیب دلخواه شماره فاکتور زده شود. برای اینکار از منو تنظیمات، گزینه تنظیمات الگوی شماره فاکتور را انتخاب کنید تا فرم زیر باز شود.

| ا فاکتور :<br>فاکتور :<br>مات فاکتور انتخابی<br>کلید واژه نماد<br>سال چهار رقمی [S4]<br>سال چهار رقمی [S4]<br>شمارنده بو رقمی [S4]<br>شمارنده چهار رقمی [M]<br>شمارنده پنج رقمی [M]<br>سال میلادی چهار رقمی [M]<br>شمارنده شش رقمی [M]<br>سال میلادی دو رقمی [M]<br>شمارنده شش رقمی [M]<br>شمارنده شش رقمی [M] | تنظيم             |
|----------------------------------------------------------------------------------------------------|-------------------|
| كليد واژه نماد<br>سال چهار رقمى [N2]<br>سال چهار رقمى [N3]<br>سال دو رقمى [N3]<br>ماه دياد و رقمى [N4]<br>ماه ميلادى چهار رقمى [N4]<br>شمارنده بنج رقمى [N6]<br>شمارنده شش رقمى [N6]<br>شمارنده شش رقمى [N6]<br>شمارنده شش رقمى [N8]<br>شمارنده شش رقمى [N8]                                                   | نوع ف<br>- تنظيما |
| سال چهار رقمی [84]<br>سال دو رقمی [82]<br>شمارنده دو رقمی [87]<br>شمارنده سه رقمی [87]<br>شمارنده چهار رقمی [47]<br>شمارنده پنج رقمی [78]<br>سال میلادی چهار رقمی [78]<br>شمارنده شش رقمی [78]<br>شمارنده شش رقمی [78]<br>شمارنده شش رقمی [78]<br>شمارنده ششت رقمی [88]                                        | کا                |
| سال دو رقمی [S2] شمارنده سه رقمی [N3]<br>ماه [Q] شمارنده چهار رقمی [N4]<br>روز [R] شمارنده چهار رقمی [S7]<br>سال میلادی چهار رقمی [Y4]<br>شمارنده شش رقمی [S7]<br>سال میلادی دو رقمی [Y2]<br>شمارنده شفت رقمی [87]<br>شمارنده ششت رقمی [88]                                                                    |                   |
| ماه [0] شمارنده چهار رقمی [4۸] ر<br>روز (IR) شمارنده پنج رقمی [5۸]<br>سال میلادی چهار رقمی [۲۸] شمارنده شش رقمی [۶۸]<br>سال میلادی دو رقمی [۲۷] شمارنده شفت رقمی [۲۸]<br>ماه میلادی است (IN) شمارنده ششت رقمی [8۸]                                                                                             |                   |
| روز [R] شمارنده پنج رقمی [5۷]<br>سال میلادی چهار رقمی [۷۹] شمارنده شش رقمی [۶۵]<br>سال میلادی دو رقمی [۲۷] شمارنده شفت رقمی [۳۷]<br>ماه میلادی [ ۱۸] شمارنده ششت رقمی [۱۸]                                                                                                    | ما                |
| سال میلادی چهار رقمی [۲4] شمارنده شش رقمی [۶۵]<br>سال میلادی دو رقمی [۲2] شمارنده هفت رقمی [۲7]<br>ماه میلادی [ [۸] شمارنده هشت رقمی [۱8]                                                                                                    | Lee Lee           |
| سال میلادی دو رقمی [Y2] شمارنده هفت رقمی [77]<br>ماه میلادی [80] شمارنده هشت رقمی [88]                                                                                                    |                   |
| ماه میلادی [M] شمارنده هشت رقمی [88]                                                                                                    | ω                 |
|                                                                                                    | ما                |
| روز میلادی [D] شمارنده نه رقمی [N9]                                                                                                    | 90                |
| B[S2][M][D][N5]<br>بونه شماره فاکتور به تاریخ امروز با عدد شماره 15:                                                                                                    | نمو               |
| 800052300015                                                                                                    |                   |
| رع ريست شمارنده: (هر سال ▼<br>اهتما                                                                                                    | نوع               |

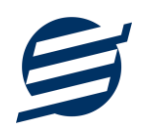

ابتدا نوع فاکتور را انتخاب کرده تا تنظیمات الگوی شماره فاکتور مربوطه مشاهده شود. هر فاکتور شامل چندین متغیر مخصوص به خود می باشد (بطور مثال سال، ماه و شمارنده دو رقمی). در این نرم افزار، این متغیرها را کلید واژه می نامیم. برای اضافه نمودن کلید واژه در عبارت الگو کافیست پس از تعیین مکان کلید واژه در عبارت الگو، روی آن دابل کلیک کنید.

به عنوان مثال برای تنظیم الگوی فاکتور فروش S0001، S0002 و ... فقط کافی است عبارت SIN4] به عنوان مثال برای تنظیم الگوی فاکتور فروش مارنده را به حالت اولیه تنظیم کرد مثلا اگر ریست برروی «هر ماه» بنویسید. با استفاده از بخش ریست شمارنده می توان شمارنده را به حالت اولیه تنظیم کرد مثلا اگر ریست برروی «هر ماه» باشد ابتدای هر ماه شمسی شماره از یک شروع خواهد شد.

#### ۵-۴- تنظیمات ساعت کار

با استفاده از این فرم شیفت کاری اشخاص تعیین می شود و همچنین می توان چندین شیفت کاری برای یک شخص تعیین نمود.

#### ۵-۵- تنظیمات روزهای تعطیل

با استفاده از فرم لیست روزهای تعطیل قابل مشاهده است و می توان تنظیمات روزهای تعطیل شرکت را در آن مشخص کرد، همچنین با استفاده از دکمه بارگذاری روزهای تعطیل با انتخاب سال می توان روزهای تعطیل را بصورت اتوماتیک بارگذاری کرد.

## 8- گزارشات

برای بدست آوردن خروجی مورد نیاز، می توانید از بخش گزارشات استفاده نمائید.

| 😡 😡 بیش نمایش 🚺 تنظ | تنظيمات صفحه 🛛 ک | 🗟 ~ A4 | ىش 🖹 تىد  | یل به اکسا | 尾 تبديل | به PDF      |        |   |
|---------------------|------------------|--------|-----------|------------|---------|-------------|--------|---|
| شخص:                | ◄ از تاريخ:      | 1397/0 | تا تاريخ: | 1397/08/30 | •       | بازه زمانی: | دلخواه | - |
| دى                  | <b>←</b> ~       |        |           |            |         |             |        |   |
|                     | <u> </u>         |        |           |            |         |             |        |   |
|                     |                  |        |           |            |         |             |        |   |
| ىت<br>ف             |                  |        |           |            |         |             |        |   |
| 6                   |                  |        |           |            |         |             |        |   |
| فص                  |                  |        |           |            |         |             |        |   |
| افت                 |                  |        |           |            |         |             |        |   |
| Ŭ<br>(              |                  |        |           |            |         |             |        |   |

فرمت کلی گزارشات در شکل بالا نشان داده شده است که در زیر هر یک شرح داده می شوند:

- ۱) تولبار اصلی: پس از انتخاب فیلترهای مورد نظر، برای تولید گزارش باید دکمه گزارش را کلیک کنید. پس
- از تولید گزارش، می توانید با زدن دکمه تبدیل به اکسل و یا PDF ، گزارش را با فرمت دلخواه، ذخیره

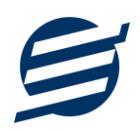

نمایید. همچنین با استفاده از این بخش می توانید نوع کاغذ برای چاپ را انتخاب کرده و پیش نمایشی از گزارش را در کاغذ انتخابی مشاهده نمایید.

برای چاپ بهتر گزارشات، پس از تهیه گزارش، ابتدا به تنظیمات صفحه مراجعه کنید و اندازه صفحه را انتخاب کرده و مقادیر Headers and Footers را در حالت Empty قرار داده و تیک گزینه Print Background Colors and Images را بزنید.

- ۲) تولبار فیلتر: با استفاده از این تولبار می توانید گزارش را برای یک بازه زمانی خاص و یا فرد خاص (یا هر نوع فیلتری که فرم گزارش در اختیار شما می دهد) تهیه نمایید.
  - ۳) انتخاب نحوه مرتب سازی گزارش (صعودی یا نزولی)
  - ۴) انتخاب فیلدی که می خواهید گزارش بر اساس آن مرتب شود.
  - ۵) انتخاب فیلدهایی که می خواهید در گزارش نمایش داده شوند.

گزارشات در ادامه شرح داده شده اند:

#### ۶-۱- گزارش اشخاص

این فرم برای گزارشگیری اطلاعات کارکنان ساخته شده است، توسط آن میتوان موارد دلخواه کارمندان را از قسمت سمت چپ انتخاب و گزارشگیری و چاپ کرد (مراحل و تنظیمات چاپ در ادامه این راهنما توضیح داده شده است). همچنین میتوان با استفاده از دکمه تبدیل به اکسل گزارش ساخته شده را به اکسل تبدیل نمود.

# ۶-۲- گزارش حضور و غیاب

این فرم برای گزارشگیری حضور و غیاب کارکنان ساخته شده است، توسط آن میتوان با انتخاب بازه ای از تاریخ حضور و غیاب یک کارمند یا تمامی کارمندان را گزارشگیری و چاپ کرد. همچنین میتوان با استفاده از دکمه تبدیل به اکسل و PDF گزارش ساخته شده را به اکسل و PDF تبدیل نمود.

#### ۷– امکانات

امکانات کاربردی نرم افزار در این بخش قابل استفاده است:

#### ۷–۱– دفترچه تلفن

با استفاده از این فرم میتوان لیست دفترچه تلفن را مشاهده و مدیریت کرد.

# ۲-۷ یادآوری ها

توسط این فرم می توان لیست یادآوری ها را مدیریت کرد و یک یادآوری به سیستم اضافه نمود.

#### ۷-۳- ارسال پیامک

راهنمای استفاده از نرم افزار حضور و غیاب آسان

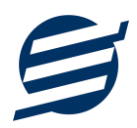

با استفاده از این فرم می توانید به اشخاص مورد نظر پیامک ارسال نمائید. نحوه تنظیمات ارسال متن، همانند موارد اشاره شده در تنظیمات نحوه ارسال است.

## ۷-۴- ماشین حساب

با استفاده از این گزینه ماشین حساب ویندوز باز می شود.

۷-۵- تاریخ و زمان

با استفاده از این گزینه تاریخ و زمان روز جاری قابل نمایش است، لازم به ذکر است تاریخ به سه حالت شمسی، قمری و میلادی نمایش داده می شود.

# ۷-۶- ابزار و نرم افزارهای جانبی

با استفاده از این گزینه صفحه دانلود نرم افزارهای جانبی باز خواهد شد، صفحه زیر:

https://product.easysoft.ir/Software

## ۷-۷- سرگرمی

با استفاده از این گزینه صفحه دانلود بازی ها و سرگرمی باز خواهد شد، صفحه زیر:

https://product.easysoft.ir/Game

# ۸– پشتیبانی

امکانات تهیه و بازیابی پشتیبان در این بخش است:

## ۸–۱– تهیه پشتیبان

با استفاده از فرم تهیه پشتیبان میتوان با انتخاب مسیر از اطلاعات نرمافزار پشتیبان گرفت. پیشنهاد می شود برنامه ای مدونی جهت کپی پشتیبان از اطلاعات نرم افزار تهیه نمایید. بازیابی اطلاعات بر پایه این کپی های پشتیبان امکان پذیر است. لازم به ذکر است می توان از سیستمی به سیستم دیگر پشتیبان گرفت.

# ۸-۲- بازیابی پشتیبان

با استفاده از فرم بازیابی پشتیبان میتوان با انتخاب مسیری که فایلهای پشتیبان در آن قرار دارند اطلاعات نرمافزار را بر پایه پشتیبان انتخاب شده بازیابی نمود.

# ۸–۳– تنظیمات پشتیبان خودکار

با استفاده از این فرم می توان پشتیبانی گیری خودکار را در بازه های زمانی مشخص تنظیم نمود که هنگام خروج از نرم افزار پشتیبانی بصورت خودکار انجام خواهد شد.

# ۸-۴- بهینه سازی پایگاه داده

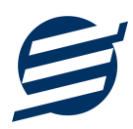

توسط این فرم می توان اطلاعات ذخیره شده در پایگاه داده را بهینه سازی و اصلاح کرده و حجم پایگاه داده را کاهش داد.

# ۸–۵– سال مالی جدید

توسط این فرم می توان یک سال مالی جدید در نرم افزار ایجاد کرد، با انتخاب یک سال می توان تا انتهای آن سال حساب ها را بست و سال مالی جدید ایجاد کرد. عملیات ایجاد سال مالی جدید:

پاک کردن اطلاعات حضور و غیاب تا انتهای سال انتخاب شده

#### ۸-۶- پاک کردن اطلاعات

توسط این فرم می توان اطلاعات نرم افزار را بصورت کامل پاک کرد و اطلاعات نرم افزار را به حالت اولیه بر گرداند. پاک کردن اطلاعات در این نرم افزار در ۲ سطح قابل انجام است:

- پاک کردن اطلاعات حضور و غیاب: حذف اطلاعات حضور و غیاب شامل لیست حضور و غیاب و کلیه اطلاعات ورود و خروج ها، مرخصی ها، ماموریت ها و غیبت ها
- پاک کردن کل اطلاعات: حذف کلیه اطلاعات شامل اطلاعات حضور و غیاب، اشخاص، گروه اشخاص، شیفت های کاری، کاربران، دفترچه تلفن و یادآوری ها

## ۸-۷- پشتیبان گیری اینترنتی

اگر شما دارای سرور بوده و نیازمند ارسال پشتیبان به سرور مورد نظر هستید، میتوانید از این گزینه استفاده نمایید. در این بخش می توانید پشتیبان را به صورت دستی و یا خودکار آپلود کنید. در این نرم افزار امکان ارسال پشتیبان به سرور FTP و سرور SMTP فراهم شده است که در زیر هر یک شرح داده می شوند:

- FTP : باید آدرس سرور FTP، نام کاربری و کلمه عبور را ثبت کنید.
- SMTP: نیازمند ثبت آدرس سرور SMTP، پورت، فعال بودن SSL، نام کاربری، کلمه عبور، ایمیل فرستنده و گیرنده می باشید.

توجه: نام كاربري، ايميل فرستنده و ايميل گيرنده مي تواند يكسان باشد.

اگر شما نیازمند ارسال پشتیبان از طریق ایمیل هستید ولی دارای سرور SMTP نیستید با استفاده از اکانت جی میل و یاهو میل می توانید پشتیبان را ارسال نمایید. در این حالت به جای کلمه عبور از App Password استفاده می شود که نحوه تولید آن در زیر شرح داده شده است:

۲- ورود به اکانت جی میل در مرورگر
 ۲- باز کردن صفحه مقابل در مرورگر
 ۲- باز کردن صفحه مقابل در مرورگر
 ۲- فعال کردن Security از بخش 2-Step Verification

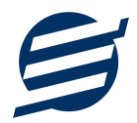

۴- کلیک کردن روی App Password در بخش Security یا باز کردن صفحه مقابل در مرور گر App Passwords در می در مرور گر https://myaccount.google.com/apppasswords و کلیک روی App Name
۵- نوشتن EasySoft در فیلد App Name و کلیک روی کلیک روی Security و کلیک روی App Name
۶- کپی کردن حروف نمایش داده شده و استفاده از آن به جای کلمه عبور
۶- کپی کردن حروف نمایش داده شده و استفاده از آن به جای کلمه عبور
۶- کپی کردن حروف نمایش داده شده و استفاده از آن به جای کلمه عبور
۶- کپی کردن حروف نمایش داده شده و استفاده از آن به جای کلمه عبور
۶- کپی کردن حروف نمایش داده شده و استفاده از آن به جای کلمه عبور
۶- کپی کردن حروف نمایش داده شده و استفاده از آن به جای کلمه عبور
۶- کپی کردن حروف نمایش داده شده و استفاده از آن به جای کلمه عبور
۶- کپی کردن حروف نمایش داده شده و استفاده از آن به جای کلمه عبور
۶- کپی کردن روی عکس پروفایل
۶- کلیک روی دام و کلیک روی عکس پروفایل

۵- نوشتن EasySoft در فیلد App Name و کلیک روی EasySoft

۶- کپی کردن حروف نمایش داده شده و استفاده از آن به جای کلمه عبور

#### ۸–۸– تاریخچه پشتیبان گیری

توسط این گزارش می توان تاریخچه عملیات پشتیبان گیری دستی یا خودکار و عملیات بازیابی پشتیبان را گزارش گیری کرد.

#### ۸-۹- تاریخچه عملیات کاربران

توسط این گزارش میتوان تاریخچه عملیات کاربران نرم افزار (ثبت و ویرایش) کلیه داده های ثبت شده را گزارشگیری کرد.

## ۹- تنظیمات چاپ

قبل از گزارشگیری نوع کاغذ (A4 یا A5) را مشخص کرده و دکمه گزارش را کلیک کنید.

در قسمت تنظیمات صفحه ابتدا نوع کاغذ (A4 یا A5) را مشخص کنید، سپس گزینه Print Background در قسمت تنظیمات صفحه ابتدا نوع کاغذ (A4 یا A5) را مشخص کنید، سپس گزینه Dolors and Images وار دهید.

با استفاده از دکمه پیش نمایش می توانید گزارش خود را بررسی کنید.

با استفاده از دکمه چاپ گزارش خود را چاپ نمایید.

# ۱۰ – تماس با ما

جهت تماس با شرکت آسان سیستم مبنا و یا ارسال پیشنهادات و انتقادات خود می توانید به یکی از روشهای زیر عمل نمایید:

- https://easysoft.ir/Contact ا- تماس با شماره های موجود در آدرس
- ۲- ارسال پیام از طریق آدرس https://product.easysoft.ir/Contact
  - ۳- ارسال ایمیل به <u>info@easysoft.ir</u>
- ۴- ارسال نظر از طریق آدرس https://product.easysoft.ir/Comment?pid=3